## How to activate your account

1. Locate the invitation email from <u>Business@Amazon.com</u>. If you were not asked to create a new email address, check your personal email for the invitation. If you were asked to create a new email address, check your new email for the invitation.

| amazon business                                                                                                    |  |  |
|----------------------------------------------------------------------------------------------------|--|--|
|                                                                                                    |  |  |
| Congratulations!                                                                                                    |  |  |
| You have been invited to join your company <mark>Packed Promise</mark> Amazon Business account.<br>Amazon Business combines the selection, convenience, and value you expect from Amazon,<br>with features that can help improve your operations. |  |  |
| Ready to get started? You can join your team here:                                                                                                    |  |  |
| Join Amazon Business                                                                                                    |  |  |
| If you have any questions or need any tips on getting started, we are here to help. Visit <u>Amazon</u><br><u>Business Help</u> or contact our <u>Customer Service.</u>                                                                           |  |  |
| Thank you for choosing Amazon Business as a trusted partner for your business needs.                                                                                                    |  |  |
| Please note: This email message was sent from a notification-only address that cannot accept incoming email. Please<br>do not reply to this email.                                                                                                |  |  |

2. Click "Join Amazon Business" in your invitation email to start the registration process. You will be led to the following screen where you enter your full name and password. Your email address will be automatically provided. In some cases, an extension will be added to your email address (i.e., +packedpromise). Do not change the email address prepopulated for you. Also, take note of the email address. This will be the address used to log in to your Packed Promise Amazon Business account in the future.

| amazon business | 1 ACCOUNT CREATION (2) BL                                                              | SINESS DETAILS (3) FINISH |
|-----------------|----------------------------------------------------------------------------------------|---------------------------|
|                 |                                                                                        |                           |
|                 | Welcome to Amazon<br>Business!                                                         |                           |
|                 | Enter your full name and choose your business<br>password                              |                           |
|                 | Your name                                                                              |                           |
|                 | First and last name                                                                    |                           |
|                 | Email                                                                                  |                           |
|                 | abps-admin+packedpromiseregistration@amazon.                                           |                           |
|                 | Password                                                                               |                           |
|                 | At least 6 characters                                                                  |                           |
|                 | i Passwords must be at least 6 characters.                                             |                           |
|                 | Re-enter password                                                                      |                           |
|                 |                                                                                        |                           |
|                 | Create your Business account                                                           |                           |
|                 | By creating an account, you agree to Amazon's<br>Conditions of Use and Privacy Notice. |                           |

- 3. Click "Create your Business account" after entering your name and password and taking note of the email address you will use for future logins.
- 4. The next page will ask you to enter a one-time password (or OTP). This OTP will go to your personal email if you were not asked to create a new email for this account or to your new email if you were asked to create a new email. Enter the OTP in the open field once it is received. This can take a few minutes to send.

| amazon business | 1 ACCOUNT CREATION                                                                                                    | 2 BUSINESS DETAILS | 3 FINISH |
|-----------------|----------------------------------------------------------------------------------------------------|--------------------|----------|
|                 |                                                                                                    |                    |          |
|                 | Verify email address                                                                                                    |                    |          |
|                 | To verify your email, we've sent a One Time<br>Password (oCTP) to abps-<br>admin-packedpromiseregistration@amazon.com<br>(Change) |                    |          |
|                 | Enter OTP                                                                                                    |                    |          |
|                 | Create your Amazon account                                                                                                    |                    |          |
|                 | By creating an account, you agree to Amazon's<br>Conditions of Use and Privacy Notice.                                            |                    |          |
|                 | Resend OTP                                                                                                    |                    |          |

5. Click "Create your Amazon account" to complete registration. You will be led to the following confirmation screen:

| amazon business       |                                                                                                    |
|-----------------------|----------------------------------------------------------------------------------------------------|
|                       | Welcome to Amazon Business<br>Vue row a part of the Chickasaw Nation Amazon Business<br>Star Bagenga |
| Need help? Contact bu | siness customer service. Read our conditions of use and privacy notice.                              |